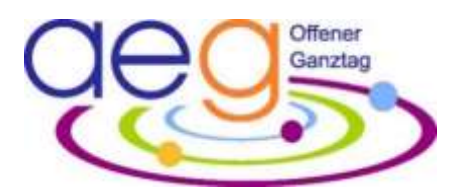

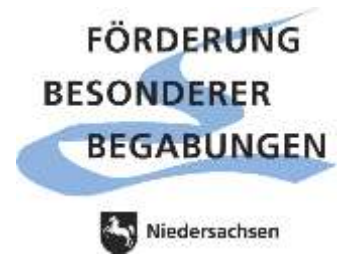

# Wie melde ich mein Kind für das Nachmittagsangebot an?

Sie können Ihr Kind über das Kurswahlmodul auf IServ für das Nachmittagsangebot des 1. Halbjahres im Schuljahr 2024/25 anmelden. **Anmeldezeitraum: 29.07. – 11.08.2024** 

Im Kurswahlmodul finden Sie zu jedem Angebot eine Beschreibung des Kursinhalts. Eine Wochenübersicht aller Kursangebote sowie diese Anleitung für die Anmeldung im Kurswahlmodul finden Sie auch auf der Homepage des AEGs unter dem Menüpunkt *Besondere Angebote*:

AEG am Nachmittag - Albert Einstein Gymnasium Buchholz (aeg-buchholz.de)

## Bitte beachten Sie folgende Termine für Ihre Planungen:

Anmeldezeitraum für den Nachmittag: 29.07. – 11. 08.2024 Beginn der Kurse: 26.08.2024

Im Bedarfsfall ist für den Jg. 5/6 eine verlässliche Betreuung möglich ab 12.08.2024

### Wie funktioniert die Anmeldung über das Kurswahlmodul in IServ?

- Loggen Sie sich über den IServ-Zugang Ihres Kindes ein. Wählen Sie anschließend in der linken Leiste das Modul *Kurswahlen* aus. Sollte das Modul nicht sichtbar sein, klicken Sie auf *Alle Module* und scrollen Sie runter bis *Kurswahlen*.
- Sie sehen nun rechts die Wahlen für die Nachmittagsangebote: *Nachmittagsangebote 2024-2025 1. Halbjahr* und *Verlässliche Betreuung am Nachmittag 1. Halbjahr* (s. Rückseite). Solange Sie hier noch keine Wahl getroffen haben, sind die Wahlen mit einem orangen Balken links gekennzeichnet.
- Für die Wahl der Nachmittagsangebote im 1. Halbjahr klicken Sie nun auf das entsprechende Feld. Es öffnet sich ein neues Fenster, in dem Sie nun alle Kurse als Wahlmöglichkeiten alphabetisch aufgelistet sehen. Hier können Sie auch die Kursbeschreibungen aller Kurse durchlesen (Kursleitung, Termin, ggf. Ort, Kursinhalte, Besonderheiten, usw.). Scrollen Sie ganz runter, um alle Angebote lesen zu können.
- Für die Auswahl des ersten Kurses klicken Sie nun rechts bei *Ihre Wahl* auf den blauen Button *Jetzt wählen*. Klicken Sie im nächsten Fenster bei *Ihre Wahl* rechts in der Zeile auf den Pfeil, um alle Kurse in alphabetischer Reihenfolge angezeigt zu bekommen. Sie können hier hoch- und runterscrollen. Bestätigen Sie das Abschicken der Wahl mit einem Haken in dem Kästchen und schicken Sie Ihre Wahl mit einem Klick auf den grünen *Abschicken*-Button ab.
- Sie gelangen nun automatisch zurück zu den Wahlmöglichkeiten. Der bereits ausgewählte Kurs erscheint links grün unterlegt und rechts in dem Kasten *Ihre Wahl*. Sie haben hier auch die Möglichkeit, eine getätigte Wahl wieder zu löschen.
- Für jeden weiteren Kurse klicken Sie auf den blauen Button *Mehr wählen* und wiederholen den Vorgang wie beim ersten Kurs. Alle von Ihnen ausgewählten Kurse werden unter *Ihre Wahl* aufgelistet und in der alphabetischen Übersicht der Kurse grün eingefärbt.
- Einzelne Kurse sind als *geschlossen* gekennzeichnet und daher nicht frei wählbar. Für diese Kurse melden sich Ihre Kinder direkt bei der Kursleitung an oder werden durch Fachlehrkräfte eingeladen.
- Bis zum Ende des Anmeldezeitraums können Sie Ihre Wahl noch verändern.

Insa Bücking Albert-Einstein-Gymnasium Schaftrift 11 21244 Buchholz in der Nordheide Tel.: 04181 / 300 98-56 insa.buecking@aeg-buchholz.com

#### Jg. 5/6 - Wie melde ich mein Kind zur verlässlichen Betreuung an einem oder mehreren Tagen an?

- Wenn Sie die verlässliche Betreuung wählen, bleibt ihr Kind auch dann für die 7. und 8. Stunde in der Schule, wenn das gewählte Nachmittagsangebot dieses Tages ausfällt. Ihr Kind wird dann durch Frau Rickert oder Frau Lensing betreut. Die verlässliche Betreuung gilt für das gesamte Halbjahr montags bis donnerstags und startet wie die Nachmittagsangebote am 26.08.2024.
- Sollten Sie zwingend eine Betreuung für Ihr Kind schon ab dem 12.08.2024 (Montag Donnerstag) benötigen, melden Sie sich bitte bis spätestens 08.08.2024 per Mail unter insa.buecking@aegbuchholz.com mit der Angabe von Name und Klasse Ihres Kindes sowie der gewünschten Wochentage. Ihr Betreuungswunsch wird in jedem Fall vermerkt, eine Bestätigungsmail verschicken wir nicht. Ihr Kind findet Frau Rickert bzw. Frau Lensing in dieser Woche wie üblich in der Mittagspause in der Rotunde.
- Für die Wahl der verlässlichen Betreuung müssen Sie ebenfalls über den IServ-Zugang Ihres Kindes eingeloggt sein und links in der Modulleiste *Kurswahlen* anklicken. Unter der Wahl der Nachmittagsangebote finden Sie hier die Wahl für die *Verlässliche Betreuung am Nachmittag 1. Halbjahr.*
- Klicken Sie auf das Feld und wählen Sie nun in dem Fenster, das sich öffnet den bzw. die Tage aus, für die Sie eine verlässliche Betreuung benötigen. Das Auswählen funktioniert nach demselben Muster wie bei der Wahl der Nachmittagsangebote. Die von Ihnen ausgewählten verlässlichen Tage finden sie dann links blau unterlegt mit dem Vermerk *Ihre Wahl – unbestätigt* und rechts im Kasten *Ihre Wahl* aufgelistet. Dort können sie Ihre Auswahl **innerhalb des Anmeldezeitraums** ggf. auch noch einmal verändern.
- Die **Bestätigung** der verlässlichen Betreuung erfolgt zeitnah **über einen Elternbrief**, den Sie als Erziehungsberechtigte unterzeichnen und Ihrem Kind zur **Abgabe im Sekretariat** wieder mitgeben.
- <u>Achtung</u>: Die Anmeldung zur verlässlichen Betreuung ist nur gültig in Kombination mit einem regulären Nachmittagskurs desselben Wochentags. Bitte vergessen Sie nicht, diesen ebenfalls auszuwählen!
- Kinder, die für eine verlässliche Betreuung angemeldet sind, müssen sich direkt nach der 6. Stunde in der Rotunde bei Frau Rickert oder Frau Lensing anwesend melden. Sollte die 6. Stunde ausfallen, melden sich die Kinder nach der 5. Stunde anwesend und werden in der 6. Stunde im Rahmen der Warteklasse durch Frau Rickert oder Frau Lensing betreut.
- Falls Ihr Kind einmal nicht zum Nachmittagsangebot kommen kann, geben Sie ihm bitte vorher eine schriftliche Entschuldigung mit, die es bei Frau Rickert oder Frau Lensing vorlegt oder melden Sie es morgens im Abwesenheitsmodul auf IServ ab.

#### Möchte Ihr Kind in der Mensa essen?

Dann informieren Sie sich auf unserer Homepage unter *Dokumente + Service – Mittagstisch*: <u>Mittagstisch -</u> <u>Albert Einstein Gymnasium Buchholz (aeg-buchholz.de)</u> und melden Sie ihr Kind für die Mensa an.

## Was ist sonst noch wichtig für die Teilnahme am Nachmittagsangebot?

- Anmeldungen für das Nachmittagsangebot gelten **verbindlich für das gesamte Halbjahr**, d.h. Wechsel zwischen den Kursen während des Halbjahres sind nicht vorgesehen.
- Auch wenn Ihr Kind nicht zur verlässlichen Betreuung angemeldet ist, gilt: **Zu einem gewählten Nachmittagsangebot sollte ihr Kind regelmäßig erscheinen** und Sie sollten der Kursleiterin bzw. dem Kursleiter vorab mitteilen, falls es einmal nicht kommen kann.
- Kurse des Nachmittagsangebots können ausfallen. Sollten Sie eine **verlässliche Betreuung** für Ihr Kind in Jahrgang 5/6 benötigen, wählen Sie deshalb bitte **zusätzlich** zu dem gewünschten Nachmittagskurs die verlässliche Betreuung für den Wochentag.
- Ihr Kind bekommt **keine** Rückmeldung über die Kurseinteilung. Mit **Beginn der Kurse ab dem 26.08.2024** geht ihr Kind selbstständig zum ausgewählten Kurs. Für Fragen rund um die Kurse stehen Frau Lensing bzw. Frau Rickert allen Kindern in der Mittagspause zur Verfügung.

Ausnahme: Da die Hausaufgabenbetreuung *geha* ein kostenpflichtiges Projekt ist, bekommen alle Kinder, die *geha* gewählt haben, vor dem Kursbeginn einen Infobrief für die Eltern ausgehändigt.

Für Rückfragen stehe ich Ihnen gerne zur Verfügung. Bitte richten Sie diese per E-Mail an: insa.buecking@aeg-buchholz.com